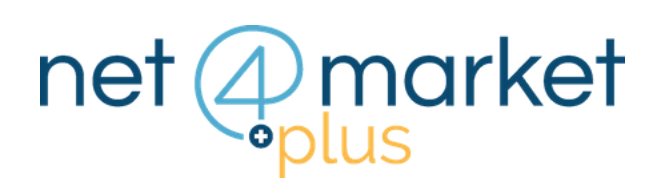

# REGISTRAZIONE ALL'ALBO DI UNA STAZIONE APPALTANTE

#### 1. ACCEDI ALL'ALBO

Nel browser digita il link dell'albo della Stazione Appaltante al quale vuoi registrarti e premi invio.

|    | AUTENTICAZIONE                  |  |  |
|----|---------------------------------|--|--|
|    | @ Email                         |  |  |
|    | Password                        |  |  |
|    | Login                           |  |  |
| -> | Registrati Password dimenticata |  |  |

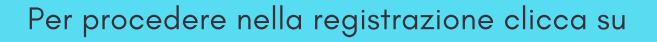

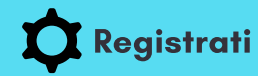

nel box di autenticazione sulla sinistra

2. REGISTRATI

Ti apparirà un secondo box nel quale dovrai inserire la tua email e un nominativo.

Clicca poi sul pulsante Registrati

| REGISTRATI     |                      |  |  |
|----------------|----------------------|--|--|
| @ Email        |                      |  |  |
| 1 Nominativo   |                      |  |  |
| Reg            | istrati              |  |  |
| Autenticazione | Password dimenticata |  |  |

#### 3. SCHEDA PRELIMINARE

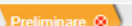

Compila la scheda **Preliminare** 

| Preliminare 🛛                                                     |                            | Complia la scheda <b>Freiminare</b>                                |  |
|-------------------------------------------------------------------|----------------------------|--------------------------------------------------------------------|--|
| Salva 🖨 Annulla                                                   |                            |                                                                    |  |
| Preliminare                                                       |                            | 1. Specitica se sei un' <b>Azienda</b> o un <b>Professionist</b> a |  |
|                                                                   | 9                          | 2. Scegli per quale <b>categoria</b> ti stai iscrivendo            |  |
| Fornitore                                                         | Iscrizione per             | 3. Inserisci i tu <b>ci dati</b>                                   |  |
| 🕍 Azienda 💿                                                       | 🛢 Beni e servizi 🗹         |                                                                    |  |
| 🏜 Professionista 🚽 🔘                                              | 🛠 Lavori                   |                                                                    |  |
|                                                                   | 2 Professionisti tecnici 🔽 |                                                                    |  |
| Azienda Ragione sociale (*): Codice fiscale (*): Partita iva (*): | Nazione (*):               | ITALY                                                              |  |
| Procedi nell'                                                     | 'iscrizione cliccando su   | Salva in alto a sinistra                                           |  |

### 4. PRIVACY

Dopo aver salvato apparirà un pop-up nel quale dovrai prendere visione dell'**Informativa Privacy** e cliccare poi sul pulsante **Conferma**.

| Informativa Privacy                                                                                                    |          |
|----------------------------------------------------------------------------------------------------|----------|
| La procedura di iscrizione consente di sottoporre alla Stazione Appaltante la propria proposta di iscrizione.<br>Per risultare definitivamente iscritti all'Albo, si deve essere accettati dalla Stazione Appaltante.                                                                                                    |          |
| Si sottolinea che:<br>La Stazione Appaltante non ha alcun obbligo di accettazione.<br>L'iscrizione definitiva non comporta l'invito automatico alle gare, trattative o aste indette dalla Stazione Appaltante<br>Gli inviti, là dove non previsto diversamente dai vigenti regolamenti, sono a discrezione della Stazione Appaltante.<br>Il rapporto è diretto Fornitore - Stazione Appaltante e non viene mediato o condizionato dal gestore del servizio. | <u>.</u> |
| Ho preso visione dell' <u>informativa privacy</u> ai sensi del D.Lgs. 196/2003 e dell'art. 13 del Regolamento UE 2016/679 e acconsento al trattamento dei miei dati personali.                                                                                                    | •        |
| Conferma                                                                                                    |          |
|                                                                                                    |          |

## Hai ancora problemi? Contattaci!

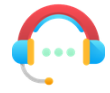

Centralino: +39 0372 801730 Numero dedicato: +39 0372 080703

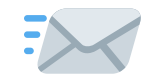

imprese@net4market.com

#### Net4market - CSAmed s.r.l.

Corso Giacomo Matteotti, 15 - 26100 Cremona | Via Piccinni, 31 - 00199 Roma IT Tel: +39 0372 801730 - Fax: +39 0372 801740 - C.F. e P.IVA 02362600344 www.net4market.com - info@net4market.com